# Manual para Gerentes de Promotoria

Antes de cadastrar o Promotor, é necessário verificar se já existe e se está ativo o **Gerente da Promotoria**. Caso não haja Gerente de Promotoria ativo, solicitar cadastro enviando formulário de adesão (em anexo neste documento – anexo I) para o e-mail: suporte.interior@tjam.jus.br

O Gerente de Promotoria é responsável por:

- Cadastrar, habilitar e desabilitar Promotores
- Manter os dados cadastrais da Promotoria
- Definir o promotor-chefe da Promotoria
- Remeter processos

### 1) Cadastrar Promotor:

a. Clique no menu Cadastro, opção Promotores (conforme imagem abaixo)

| Início Processos Cadastro Outros              |                                             |                                                   |              | _       |        |
|-----------------------------------------------|---------------------------------------------|---------------------------------------------------|--------------|---------|--------|
| :: Usuário: prom Promotores pre<br>Promotoria | co) Atuação: ta. Promotoria de Justiça de C | asacavel Data: 25/07/2017 13:53 Expira em: 44 min | "Ø Histórico | ? Ajuda | X Sair |
| Brennsteries de Br                            | Area do Promotor (Ge                        | rente Promotoria)                                 |              |         |        |
| Promotoria: Ta. Pr                            | omotoria de Justiça de Casacavei            |                                                   |              |         |        |
| REMESSAS PENDENTE                             | S DE ENCAMINHAMENTO                         | 2                                                 |              |         |        |

### b. Depois clicar no botão "Novo"

| Usuário: promotoria.germp (Ge     | rente do Ministério Público) Atuação: 1a | . Promotoria de Justiça de Casacavel | Data: 25/07/2017 | " Histórico | ? Ajuda X  |
|-----------------------------------|------------------------------------------|--------------------------------------|------------------|-------------|------------|
| :54 Expira em: 60 min             |                                          |                                      |                  |             |            |
| Usuários                          |                                          |                                      |                  |             |            |
| ogin:                             |                                          |                                      |                  |             |            |
| ome:                              |                                          | 1 Martin                             |                  |             |            |
| rupo: Promotor de Justiça 🔻       |                                          |                                      |                  |             |            |
|                                   |                                          |                                      |                  | [           | Pesquisar  |
| ) registro(s) encontrado(s), exit | indo de 1 até 0                          |                                      |                  |             |            |
| Login 🛆                           | Nome 🛆                                   | E-mail                               | Grupe            | •           | Situação 🛆 |
| Nenhum registro encontrado        |                                          |                                      |                  |             |            |
|                                   |                                          |                                      |                  |             |            |
|                                   |                                          |                                      |                  |             |            |

c. Preencher corretamente os campos com os dados do novo Promotor e clicar no botão "Salvar"

| Cadastro de Us                                                                                                    | uários                                                                                                    |  |
|----------------------------------------------------------------------------------------------------|----------------------------------------------------------------------------------------------------|--|
|                                                                                                    | * Informações obrigatórias                                                                                                    |  |
| * Grupo:                                                                                                    | Promotor de Justiça 🔻                                                                                                    |  |
| * CPF:                                                                                                    |                                                                                                    |  |
| * Nome:                                                                                                    |                                                                                                    |  |
| * Login:                                                                                                    |                                                                                                    |  |
| * Matrícula:                                                                                                    |                                                                                                    |  |
| úmero do conciliador:                                                                                                    |                                                                                                    |  |
|                                                                                                    |                                                                                                    |  |
| Sexo:                                                                                                    | O Masculino O Feminino                                                                                                    |  |
| Sexo:<br>* RG:                                                                                                    | Masculino Feminino                                                                                                    |  |
| Sexo:<br>* RG:<br>* Dt. Nascimento:                                                                                                    | Masculino Feminino       SSP ▼ - PR ▼       (apenas números)                                                                                                    |  |
| Sexo:<br>* RG:<br>* Dt. Nascimento:<br>Endereço<br>* Logradouro:                                                                                                | <ul> <li>Masculino Feminino</li> <li>SSP ▼ - PR ▼</li> <li>(apenas números)</li> <li>* Informações obrigatórias</li> </ul>                                                                                                    |  |
| Sexo:<br>* RG:<br>* Dt. Nascimento:<br>Endereço<br>* Logradouro:<br>* Número:                                                                                   | <ul> <li>Masculino Feminino</li> <li>SSP ▼ - PR ▼</li> <li>(apenas números)</li> <li>* Informações obrigatórias</li> </ul>                                                                                                    |  |
| Sexo:<br>* RG:<br>* Dt. Nascimento:<br>Endereço<br>* Logradouro:<br>* Número:<br>Complemento:                                                                   | Masculino Feminino       SSP ▼ - PR ▼       (apenas números)   * Informações obrigatórias                                                                                                    |  |
| Sexo:<br>* RG:<br>* Dt. Nascimento:<br>Endereço<br>* Logradouro:<br>* Número:<br>Complemento:<br>Bairro:                                                        | <ul> <li>Masculino Feminino</li> <li>SSP ▼ - PR ▼</li> <li>(apenas números)</li> <li>* Informações obrigatórias</li> <li></li></ul>                                                                                                    |  |
| Sexo:<br>* RG:<br>* Dt. Nascimento:<br>Endereço<br>* Logradouro:<br>* Número:<br>Complemento:<br>Bairro:<br>* Cidade:                                           | <ul> <li>Masculino Feminino</li> <li>SSP ▼ - PR ▼</li> <li>(apenas números)</li> <li>* Informações obrigatórias</li> <li></li></ul>                                                                                                    |  |
| Sexo:<br>* RG:<br>* Dt. Nascimento:<br>Endereço<br>* Logradouro:<br>* Número:<br>Complemento:<br>Bairro:<br>* Cidade:<br>* UF:                                  | <ul> <li>Masculino Feminino</li> <li>SSP ▼ - PR ▼</li> <li>(apenas números)</li> <li>* Informações obrigatórias</li> <li></li></ul>                                                                                                    |  |
| Sexo:<br>* RG:<br>* Dt. Nascimento:<br>Endereço<br>* Logradouro:<br>* Número:<br>Complemento:<br>Bairro:<br>* Cidade:<br>* UF:<br>CEP:                          | <ul> <li>Masculino Feminino</li> <li>SSP ▼ - PR ▼</li> <li>(apenas números)</li> </ul> * Informações obrigatórias           Informações obrigatórias           Informações obrigatórias           Informações obrigatórias           Informações obrigatórias |  |
| Sexo:<br>* RG:<br>* Dt. Nascimento:<br>Endereço<br>* Logradouro:<br>* Número:<br>Complemento:<br>Bairro:<br>* Cidade:<br>* UF:<br>CEP:<br>Telefone:             | Masculino Feminino   SSP V - PR V   (apenas números)   * Informações obrigatórias                                                                                                    |  |
| Sexo:<br>* RG:<br>* Dt. Nascimento:<br>Endereço<br>* Logradouro:<br>* Número:<br>Complemento:<br>Bairro:<br>* Cidade:<br>* UF:<br>CEP:<br>Telefone:<br>Celular: | Masculino Feminino   SSP V - PR V   (apenas números)   * Informações obrigatórias                                                                                                    |  |

d. Após cadastrar é necessário **habilitar** o Promotor em uma Promotoria, basta clicar na aba **"Habilitações"** e depois no botão **"Alterar"** 

| Início Processos Cadastro Outros                                                                                       |                          |                               |                      |                       |
|----------------------------------------------------------------------------------------------------|--------------------------|-------------------------------|----------------------|-----------------------|
| :: Usuário: promotoria.germp (Gerente do Ministério Públic<br>14:04 Expira em: 60 min<br>Usuário - Promotor de Justiça | o) Atuação: 1a. Promotor | ia de Justiça de Casacavel Da | ta: 25/07/2017 🦼 🖉 н | istórico ? Ajuda X Sa |
| Grupo: Promotor de Justiça                                                                                             |                          |                               |                      |                       |
| Login: teste                                                                                                    |                          |                               |                      |                       |
| Nome: teste                                                                                                    |                          |                               |                      |                       |
| Sexo:                                                                                                    |                          |                               |                      |                       |
| RG: 0 SSP PR                                                                                                    |                          |                               |                      |                       |
| CPF: 9999999999                                                                                                    |                          |                               |                      |                       |
| Dt. Nascimento: 10/10/1980                                                                                             |                          |                               |                      |                       |
| Situação: Ativo                                                                                                    |                          |                               |                      |                       |
| [                                                                                                    | Alterar Dados            | Gerar Nova Senha              | Desativar            | Voltar                |
| Endereço Habilitações Assessores                                                                                       |                          |                               |                      |                       |
| Atuando desde                                                                                                    |                          | Local                         |                      |                       |
| 25/07/2017 1a. Promotoria de Justiça de Casa                                                                           | cavel                    |                               |                      |                       |
|                                                                                                    |                          |                               |                      |                       |

## Caso o Promotor não possua habilitação, será exibido o botão "Adicionar"

| Usuário - Prom       | otor de Justiça    |               |                  | _         |        |
|----------------------|--------------------|---------------|------------------|-----------|--------|
| Grupo: Prom          | otor de Justiça    |               |                  |           |        |
| Login: teste         |                    |               |                  |           |        |
| Nome: teste          |                    |               |                  |           |        |
| Sexo:                |                    |               |                  |           |        |
| RG: 0 SS             | PR                 |               |                  |           |        |
| CPF: 9999            | 9999999            |               |                  |           |        |
| Dt. Nascimento: 10/1 | 0/1980             |               |                  |           |        |
| Situação: Ativo      |                    |               |                  |           |        |
|                      |                    | Alterar Dados | Gerar Nova Senha | Desativar | Voltar |
| Endereço Habi        | litações Assessore | 5             |                  |           |        |
| Atuando desde        |                    |               | Local            |           |        |
| Atuando desde        |                    |               | Local            |           |        |

e. Depois clique no botão "Núcleo MP"

| Inicio Processos                | Cadastro               | Outros                                                                                                    |                   |        |
|---------------------------------|------------------------|----------------------------------------------------------------------------------------------------|-------------------|--------|
| :: Usuário: pro<br>14:05 Expira | omotoria.g<br>em: 60 m | permp (Gerente do Ministério Público) Atuação: 1a. Promotoria de Justiça de Casacavel Data: 25/07/2017 🥠 🥠<br>in | Histórico ? Ajuda | X Sair |
| Habilita                        | ições -                | - teste                                                                                                    |                   |        |
| Atuan                           | ıdo desde              | Local                                                                                                    |                   |        |
|                                 |                        |                                                                                                    |                   |        |
| 25/                             | /07/2017               | 1a. Promotoria de Justiça de Casacavel                                                                           |                   |        |

f. Por fim, selecione a Promotoria e clique no botão "Salvar"

| Início Processos Cadastro Outros                                                                                                    |                   |           |      |
|----------------------------------------------------------------------------------------------------|-------------------|-----------|------|
| :: Usuário: promotoria.germp (Gerente do Ministério Público) Atuação: 1a. Promotoria de Justiça de Casacavel Data: 25/07/<br>14:11 Expira em: 56 min        | 2017 "& Histórico | ? Ajuda X | Sair |
| Habilitação - teste                                                                                                    |                   |           |      |
| <ul> <li>* Informações obrigatórias</li> <li>Núcleo MP: 1a. Promotoria de Justiça de Casacavel ▼</li> <li>1a. Promotoria de Justiça de Casacavel</li> </ul> | Salvar            | Voltar    |      |
|                                                                                                    |                   |           |      |

### 2) Definir o promotor-chefe da promotoria

a. Clique no menu Cadastro, opção Promotoria (conforme imagem abaixo)

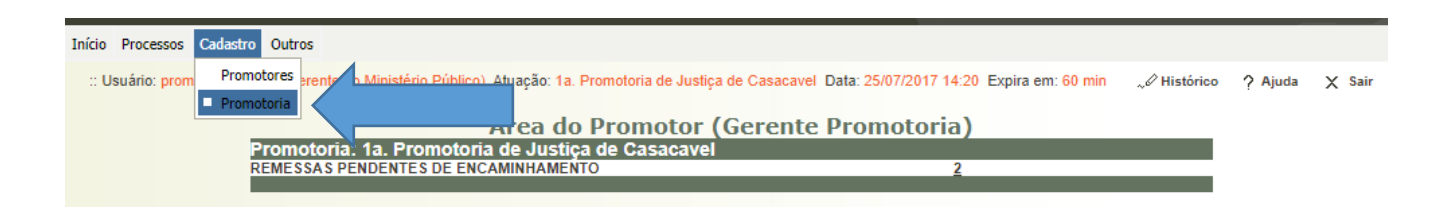

b. Clique no botão "Alterar"

| Início Processos Cadastro Outros                                                                                                    |              |         |        |
|----------------------------------------------------------------------------------------------------|--------------|---------|--------|
| :: Usuário: promotoria.germp (Gerente do Ministério Público) Atuação: 1a. Promotoria de Justiça de Casacavel Data: 25/07/2017<br>14:24 Expira em: 58 min | "& Histórico | ? Ajuda | X Sair |
| Núcleo de Atividade do Ministério Público                                                                                                    |              |         |        |
| Tribunal: Tribunal de Justiça do Estado do Paraná                                                                                                    |              |         |        |
| Ministério Público: Ministério Público do Estado do Paraná                                                                                               |              |         |        |
| Descrição: 1a. Promotoria de Justiça de Casacavel                                                                                                    |              |         |        |
| Promotor-Chefe:                                                                                                    |              |         |        |
| Telefone:                                                                                                    |              |         |        |
| E-Mail:                                                                                                    |              |         |        |
| Status: Ativado                                                                                                    |              |         |        |
| Instância: Primeira Instância                                                                                                    |              |         |        |
| Tem atuação de gerente Sim                                                                                                    |              |         |        |
|                                                                                                    |              | Alterar |        |
|                                                                                                    |              | Alterar |        |
| Endereço Promotores Gerentes                                                                                                    |              |         |        |

c. Selecione o Promotor-Chefe e clique no botão "**Salvar**". Nesta tela também é possível manter os dados cadastrais da Promotoria.

| Início Processos Cadastro Outros                                                                                                    |                  |         |        |
|----------------------------------------------------------------------------------------------------|------------------|---------|--------|
| :: Usuário: promotoria.germp (Gerente do Ministério Público) Atuação: 1a. Promotoria de Justiça de Casacavel Data: 25/07/2<br>14:26 Expira em: 60 min | 017 "& Histórico | ? Ajuda | X Sair |
| Núcleo de Atividade do Ministério Público                                                                                                    |                  |         |        |
| * Informações obrigatórias                                                                                                    |                  |         |        |
| * Tribunal: Tribunal de Justiça do Estado do Paraná 🔻                                                                                                 |                  |         |        |
| * Ministério Público: Ministério Público do Estado do Paraná 🔻                                                                                        |                  |         |        |
| * Descrição: 1a. Promotoria de Justiça de Casacavel                                                                                                   |                  |         |        |
| Promotor-Chefe: Promotor-Chefe não selecionado  Promotor-Chefe não selecionado  Promotor-Chefe não selecionado                                        |                  |         |        |
| Promotor de Justiça de Treinamento                                                                                                    |                  |         |        |
| Status: Ativado                                                                                                    |                  |         |        |
| Tem atuação de gerente: Sim                                                                                                    |                  |         |        |
| Instância: Primeira Instância                                                                                                    |                  |         |        |
| Endereço                                                                                                    |                  |         |        |
| * Logradouro: h                                                                                                    |                  |         |        |
| * Número: 1                                                                                                    |                  |         |        |
| Complemento:                                                                                                    |                  |         |        |
| Bairro:                                                                                                    |                  |         |        |
| * Cidade: cascavel                                                                                                    |                  |         |        |
| * UF: PR V                                                                                                    |                  |         |        |
| CEP:                                                                                                    |                  |         |        |
|                                                                                                    | Salvar           | Volta   | r      |

#### 3) Remeter processos

a. Clique no menu Processos, opção Remessas Pendentes de Encaminhamento (conforme imagem abaixo)

| Início | Processos Cadastro Outros            |                                  |                                                       |             |         |        |
|--------|--------------------------------------|----------------------------------|-------------------------------------------------------|-------------|---------|--------|
| :: Us  | Favoritos                            | o Pi                             | le Casacavel Data: 25/07/2017 14:31 Expira em: 60 min | " Histórico | ? Ajuda | X Sair |
|        | Remessas Pendentes de Encaminhamento |                                  |                                                       |             |         |        |
|        | Remessas Encaminhadas                |                                  | Gerente Promotoria)                                   |             |         |        |
|        | Remessas Decurso Prazo               | omoto ia de Justiça de Casacavel | 2                                                     |             |         |        |
|        |                                      | S DE ENCAMINHAMENTO              | <u>Z</u>                                              |             |         |        |
|        |                                      |                                  |                                                       |             |         |        |

 Pesquisa pelo número do Processo ou por período de recebimento, ou finalidade da remessa ou ainda por competência e clique no botão "Pesquisar". A pesquisa retornará os processos. Marque os processos que desejar e clique no botão "Encaminhar"

| Início Processos Cadastro                     | Outros                         |                               |              |                                                  |              |                                                                  |                                                                         |                                             |                    |
|-----------------------------------------------|--------------------------------|-------------------------------|--------------|--------------------------------------------------|--------------|------------------------------------------------------------------|-------------------------------------------------------------------------|---------------------------------------------|--------------------|
| :: Usuário: promotoria<br>14:34 Expira em: 58 | a.germp (Gerente do Min<br>min | istério Público) Atuaçã       | io: 1a. Prom | otoria de Justiça de (                           | Casacavel Da | ata: 25/07/2017                                                  | "∅ Histórico                                                            | ? Ajuda                                     | X Sair             |
| Remessas se                                   | em Encaminha                   | mento                         |              |                                                  |              |                                                                  |                                                                         |                                             |                    |
|                                               |                                |                               |              |                                                  |              |                                                                  |                                                                         |                                             |                    |
| Recebida de:                                  |                                | à                             |              |                                                  |              |                                                                  |                                                                         |                                             |                    |
| Finalidade:                                   | CLIQUE AQUI PARA               | SELECIONAR 🔻                  |              |                                                  |              |                                                                  |                                                                         |                                             |                    |
| Ramo do Direito:                              | Ambos 🔻                        |                               |              |                                                  |              |                                                                  |                                                                         |                                             |                    |
| Competência:                                  | CLIQUE AQUI PARA               | SELECIONAR                    |              |                                                  | ۲            |                                                                  |                                                                         |                                             |                    |
| Número Processo:                              |                                | () N                          | lúmero Único | o 💿 Número Antigo                                | o 🔅 🛈        |                                                                  |                                                                         |                                             |                    |
|                                               |                                |                               |              |                                                  |              |                                                                  |                                                                         |                                             |                    |
|                                               |                                |                               |              |                                                  |              |                                                                  |                                                                         | Pesqu                                       | isar               |
| 2                                             | and (a) and blacks do it at    | <i>i</i> <b>a</b>             |              |                                                  |              |                                                                  |                                                                         | 44 4                                        | • N NN             |
| 2 registro(s) enconti                         | rado(s), exibindo de 1 at      | e z                           |              |                                                  |              |                                                                  |                                                                         | 44 4                                        | 44.41              |
| 🚺 🗘 Dt. Receb                                 | oimento 🛆 Finalidad            | e Process                     | 0 🛆          | Competência                                      | Р            | artes                                                            | Observaçã                                                               | ю                                           | Prazo              |
| 28/01/2                                       | 016 16:07:27 OITIVA            | <i>~</i> ℓ 0000001-47.2013    | 3.8.16.0021  | Vara da<br>Infância -<br>Adolescente<br>Infrator | ∘ Segredo    | o de Justiça                                                     |                                                                         |                                             | 3 dias<br>corridos |
| 17/09/2                                       | 013 17:30:03 CIÊNCIA           | <i>"&amp;</i> 0017088-21.2010 | ).8.16.0021  | Juizado<br>Especial<br>Criminal                  | c<br>Vítima: | Marcos Paulo<br>representado(a)<br>por Antonia<br>Maria Ferreira | Remessas Anterio<br>• Promotor de J<br>Treinamento(C<br>• Promotor de J | ores:<br>ustiça de<br>XIÊNCIA)<br>ustiça de |                    |
|                                               |                                |                               |              |                                                  | Réu:         | BENEDITO                                                         | Treinamento(P                                                           | ARECER)                                     |                    |
|                                               |                                |                               |              |                                                  |              |                                                                  |                                                                         | Encami                                      | nhar               |

c. Após clicar no botão "Encaminhar", serão listados os processos que poderão ser marcados para remoção, marcando-os e clicando no botão "Remover", ou escolher o Promotor e clicar no botão "Salvar".

| Jaíria Brassesa Cadastra Outras                                                |                                 |                                               |                             |                    |
|--------------------------------------------------------------------------------|---------------------------------|-----------------------------------------------|-----------------------------|--------------------|
| Inicio Processos Cadastro Outros                                               |                                 |                                               |                             |                    |
| :: Usuário: promotoria.germp (Gerente do Ministério<br>14:40 Expira em: 56 min | Público) Atuação: 1a. Promotori | a de Justiça de Casacavel Dat                 | a: 25/07/2017 "& Históri    | ico ? Ajuda 🗙 Sair |
| Encaminhamento de Remessas                                                     |                                 |                                               |                             |                    |
| 🚺 Dt. Recebimento Finalidade                                                   | Processo                        | Competência Promotor,                         | /Procurador<br>Encaminhamen | Observação         |
| □ 🔒 🖉 28/01/2016 16:07:27 OITIVA 🖉 0                                           | 000001-47.2013.8.16.0021        | Vara da Infância<br>- Adolescente<br>Infrator |                             |                    |
| 🔲 🔒 🖉 17/09/2013 17:30:03 CIÊNCIA 🦯 0                                          | 017088-21.2010.8.16.0021        | Juizado Especial<br>Criminal                  |                             |                    |
|                                                                                |                                 |                                               |                             | Remover            |
| Promotor/Procurador: Promotor de Justiça de Tr                                 | reinamento 🔻                    |                                               |                             |                    |
| Observação                                                                     |                                 |                                               |                             |                    |
|                                                                                |                                 |                                               | Salvar                      | Cancelar           |